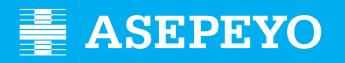

Guía para solicitar a prestación económica por incapacidade temporal (pago da baixa médica), expedida polo Servizo Público de Saúde

## 1 - COMO SOLICITAR O PAGO PARA A PRESTACIÓN

Accede: https://oficinavirtual.asepeyo.es/loginportal

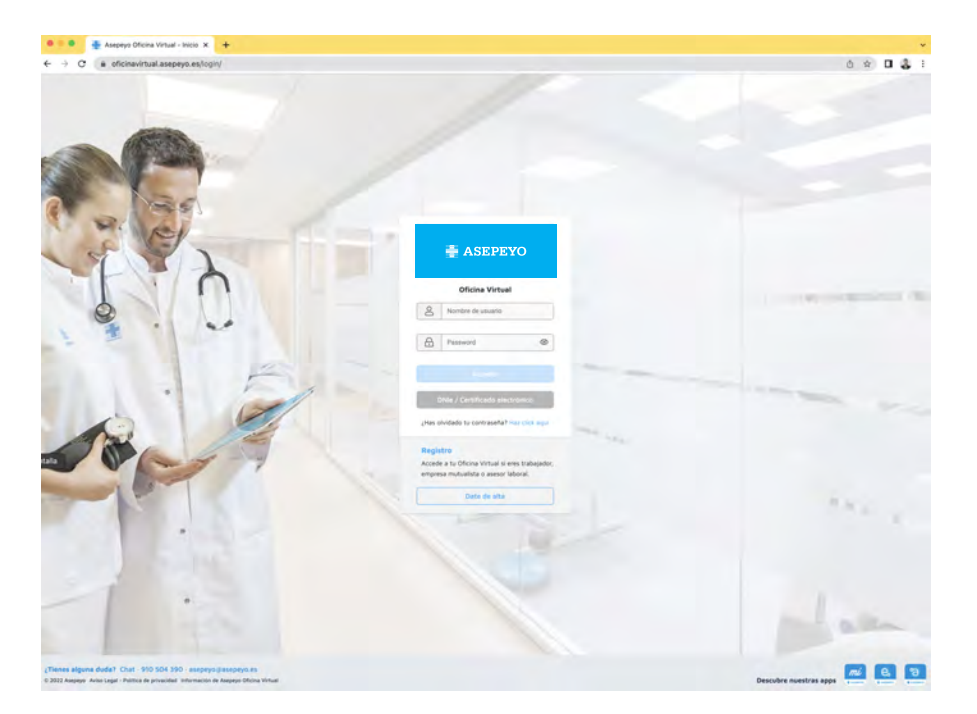

Se tes **DNI electrónico ou certificado dixital**, poderás acceder directamente. Se non te rexistraches antes, date de alta. Se xa tes claves de acceso, introduce usuario (DNI con letra) e contrasinal (se non a lembras, preme en "Esqueciches o contrasinal?").

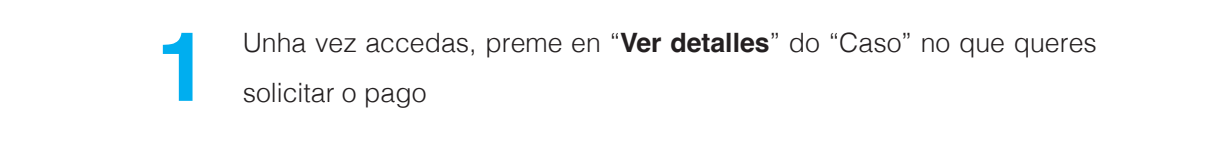

| •   | mi, Asironya                                       |                       |
|-----|----------------------------------------------------|-----------------------|
| 8   | Proxima cita<br>No tamas himpona cita programada . | Denilys Sanitarco     |
| 1.1 |                                                    |                       |
| 9   |                                                    | Mis casos. Mis videes |
|     | (C. A statements into                              | ver unsating 2        |

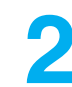

Unha vez dentro do "Caso" selecciona "Solicitude de pago".

Só aparecerá para os casos de enfermidade común ou accidente non laboral que teñamos informada a baixa médica do Servizo Público de Saúde na nosa base de datos.

| Mis casos                                     |                             |                            |        |                                   | 9                    |                   |           |
|-----------------------------------------------|-----------------------------|----------------------------|--------|-----------------------------------|----------------------|-------------------|-----------|
| Detailes Visitas Docum                        | entos Rehebilitación Dia    | nostico por la imagen Vide | os Abo | onos Envia tu información sanitar | a Solicitar informes | Solicitud de pago |           |
| Hernias discales e                            | ntre L4-L5 y S1             |                            |        |                                   |                      |                   |           |
| Solicitud de                                  | ogo                         |                            |        |                                   |                      |                   |           |
|                                               |                             |                            |        |                                   |                      |                   | Solicitar |
| < Volver                                      | Solicitud IT                | Documentació               | n      | Historial                         |                      |                   |           |
| Solicitud IT                                  |                             |                            |        |                                   |                      |                   |           |
| Solicitud de pago di                          | ecto                        |                            |        |                                   |                      |                   |           |
| Resolución de prón                            | oga de IT tras los 365 dias |                            | •      | Mensual •                         |                      |                   |           |
| Lifectuar pegos en IDAN<br>E565 2038 7758 803 | 0 0007 1109                 |                            |        |                                   |                      |                   |           |
| TARGE WORK AND IN MAR PROPERTY.               | b,o 🕬 en b,d                |                            |        |                                   |                      |                   |           |
|                                               |                             |                            |        |                                   |                      |                   |           |
|                                               |                             |                            |        |                                   | ( Gua                | rdar Cancelar     | Anular    |

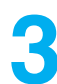

Posteriormente, aparecerán uns campos para cumprimentar e gardar:

- Motivo polo que solicitas a prestación económica: visualizarás os posibles motivos, en función das características da baixa médica.
- Periodicidade coa que queres recibir o pago da prestación.
- Informa o IBAN (se non está cumprimentado ou queres modificalo).
- Retención voluntaria do IRPF que queres que apliquemos.
- Garda a solicitude mediante o botón "Gardar".

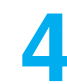

4Unha vez gardados os datos, o sistema amosará **a documentación obrigatoria e opcional** a achegar, segundo o motivo que seleccionases. Os documentos Solicitude de pago, Modelo de IRPF e Declaración da Situación de Actividade están dispoñibles para a súa descarga e que posteriormente se cubra e/ou asine.

A solicitude do pago da prestación e o modelo 145 de IRPF deben ir asinados.

| Documentación obligatoria a presentar en la solicitud                                              | ^           |
|----------------------------------------------------------------------------------------------------|-------------|
| Solicitud de pago directo IT firmado                                                               | ± 0         |
| DNI, NE, Pasaporte o documento de identidad vigente en su país                                     | 0           |
| Modelo IRPF                                                                                        | 0           |
| Base de cotización del mes anterior a la baja médica. Seleccione al menos uno de los tres          |             |
| Nomina mes anterior baja                                                                           | 0           |
| Certificado de empresa con las bases de cotización                                                 | 0           |
| Documento de cotización del mes anterior a la baja                                                 | 0           |
| La empresa trastada a la Hutua su obligi de pago directo a partir del 1º del mes natural siguiente | 0           |
|                                                                                                    | Anadir pack |

Unha vez os achegues (documento a documento ou como pack), revisa que apareza a data de entrada. Se te equivocaches de documento, o podes eliminar e volvelo a achegar. Dálle a "Tramitar": se non incorporaches toda a documentación obrigatoria, o sistema non deixará tramitar a solicitude.

| Solicitud de pago           |                                    |                                |           | ۷                | 9 💿        |          |
|-----------------------------|------------------------------------|--------------------------------|-----------|------------------|------------|----------|
| C Volver                    | Solicitud IT                       | Documentación                  | Historial |                  |            |          |
| Documentación oblig         | atoria a presentar en la           | solicitud                      |           |                  |            | <u>^</u> |
| Solicitud de pago directo N | r firmədo                          |                                |           | Fecha de entrada | 13/06/2019 |          |
| DNI, NIE, Pasaporte o doci  | umento de identidad vigente en     | su pais                        |           | Fecha de entrada | 13/06/2019 | =9       |
| Modelo IRPF                 |                                    |                                |           | Fecha de entrada | 13/06/2019 |          |
| Pase de cotización del mes  | s anterior a la baja médica. Selec | cione al menos uno de los tres |           |                  |            |          |
| Nómina mes anterior baja    |                                    |                                |           | Fecha de entrada | 13/06/2019 | ∎ Q.     |
| Certificado de empresa con  | n las bases de cotización          |                                |           | Fecha de entrada | 13/06/2019 |          |
| Documento de cotización o   | del mes anterior a la baja         |                                |           | Fecha de entrada | 13/06/2019 |          |
| Documentación opcie         | onal a presentar en la s           | olicitud                       |           |                  |            | ~        |

Vaiche lembrar sempre que a solicitude debe estar asinada.

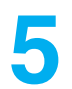

Tras premer "Tramitar", aparecerá unha mensaxe de confirmación de envío.

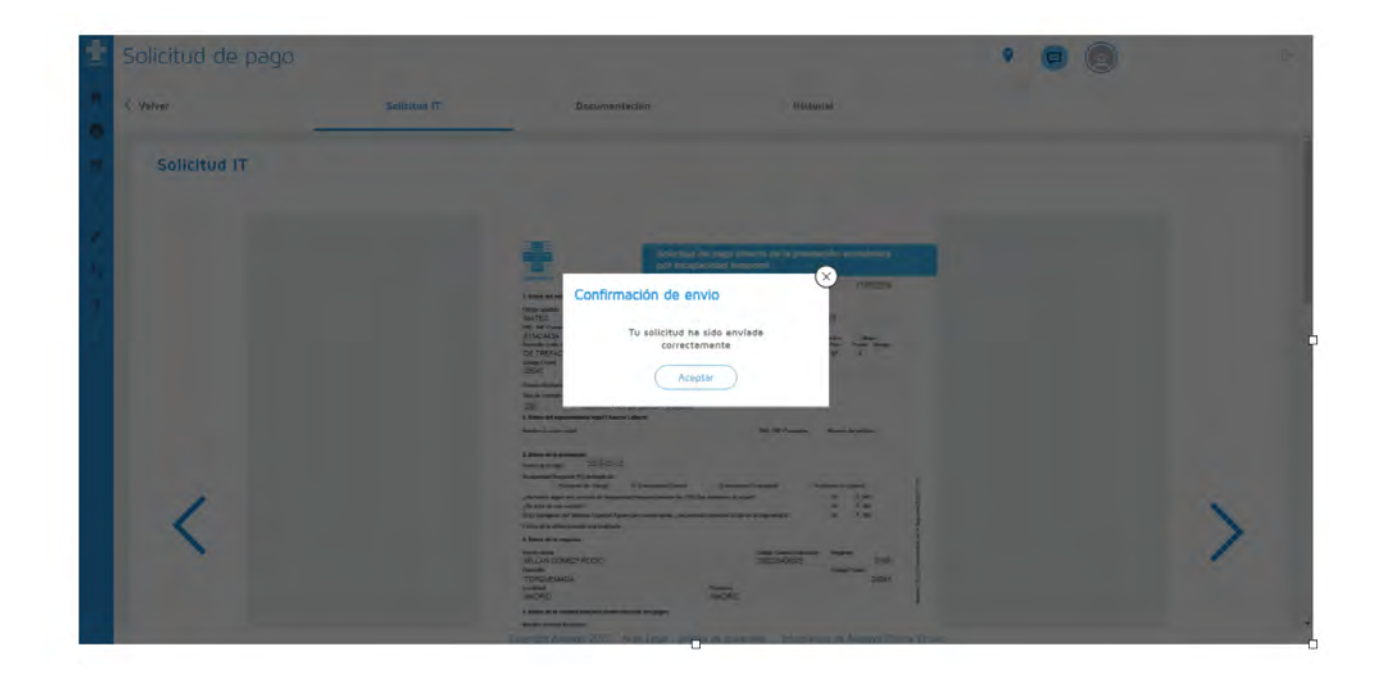

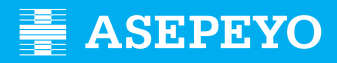

## 2 - CÓMO COÑECER O ESTADO DA MIÑA SOLICITUDE?

O seguimento da solicitude o podes comprobar na lapela "Historial" dentro da "Solicitude de pago" do caso.

| -  | Solicitud de pago                                                                                                    |                   |               |                          |           |   | 9 |        |          |        |
|----|----------------------------------------------------------------------------------------------------|-------------------|---------------|--------------------------|-----------|---|---|--------|----------|--------|
| •  | < Volver                                                                                                    | Solicitud IT      | Documentación |                          | Historial |   |   |        |          |        |
|    | Solicitud IT                                                                                                    |                   |               |                          |           |   |   |        |          |        |
| 11 | Solicitud de pago directo<br>Metros<br>Resolución de prórroga de IT<br>Electuar gagos em BAN                                                                                                    | tras los 365 días |               | Periodic Bare<br>Mensual |           | • |   |        |          |        |
| *  | The second second | ion <u>o</u> ut   |               |                          |           |   | G | uardar | Cancelar | Anular |

Informarémoste de se está aceptada, denegada ou pendente de emenda, a través das **alertas e por correo electrónico**. Se falta documentación ou é errónea, saltarate unha alerta de emenda.

| Alertas 🚺          |                                                                                                    |                                                                                                    | 1                                |   |
|--------------------|----------------------------------------------------------------------------------------------------|----------------------------------------------------------------------------------------------------|----------------------------------|---|
| 4                  | Solicitud pago directo                                                                                                    |                                                                                                    | 0 ^                              |   |
|                    | Tu solicitud de pago directo no dispone de tode la documentación Consulta aqui que necesitas.                                                                                                    | 0212219 18.0                                                                                                    |                                  |   |
|                    |                                                                                                    |                                                                                                    |                                  |   |
|                    |                                                                                                    |                                                                                                    |                                  |   |
|                    |                                                                                                    |                                                                                                    |                                  |   |
| 11.11.1            |                                                                                                    |                                                                                                    |                                  |   |
| Alertas            |                                                                                                    | 9 😨 (                                                                                                    |                                  |   |
| Alertas<br>Alertas |                                                                                                    | 9 😨 (                                                                                                    | 0                                | 8 |
| Alertas<br>Alertas | Solicitud pago directo<br>Si rzyzywa tz n                                                                                                    | •                                                                                                    | •                                | 8 |
| Alertas<br>Alertas | Solicitud pago directo<br>Si 17/07/19 12:11<br>Tu solicitud de pago directo na dispone de toda la decomentación. Canadía apar tasé tacestas                                                                           | P (2) (                                                                                                    | <ul> <li>^</li> <li>I</li> </ul> |   |
| Alertas            | Solicitud pago directo<br>I 17,07/78 12 11<br>To solicitud de pago directo na dispone de todo la classementación. Consulto apol tada necesitar.                                                                       | • • • • • • •                                                                                                    | •<br>•                           | T |
| Alertas<br>Alertas | Solicitud pago directo<br>S 17/07/19 12:11<br>fu solicitud de pago directo del trabajador y falta documentación. Puedes descargarte la notificación, en la que se indica la documentación necesaria para su tramitaci | •         •         •         •         •         •         •         •         •         •         •         •         •         •         •         •         •         •         •         •         •         •         •         •         •         •         •         •         •         •         •         •         •         •         •         •         •         •         •         •         •         •         •         •         •         •         •         •         •         •         •         •         •         •         •         •         •         •         •         •         •         •         •         •         •         •         •         •         •         •         •         •         •         •         •         •         •         •         •         •         •         •         •         •         •         •         •         •         •         •         •         •         •         •         •         •         •         •         •         •         •         •         •         •         •         •         • | •<br>•                           | 8 |

|                                                                                                    | ASEPEYO                                                                                                    | Contractory of                                                                                                    |                                                                                                    |                                                                                                    |
|----------------------------------------------------------------------------------------------------|----------------------------------------------------------------------------------------------------|----------------------------------------------------------------------------------------------------|----------------------------------------------------------------------------------------------------|----------------------------------------------------------------------------------------------------|
|                                                                                                    |                                                                                                    |                                                                                                    |                                                                                                    | Cwitka askpanciał<br>Bantasław<br>Cale Manajak do la Hernista, 28A-28<br>2003 SostiANCER<br>Has (62279850<br>Fas (62279850<br>www.abiojnyc.66 |
| Nombre<br>IPF<br>NAF<br>Ni Referencia                                                                                 |                                                                                                    |                                                                                                    |                                                                                                    |                                                                                                    |
| Distinguido Sr/a,                                                                                                    |                                                                                                    |                                                                                                    |                                                                                                    |                                                                                                    |
| Nos dirigimos a Ud.                                                                                                   | en relación con el proceso                                                                                                    | de baja iniciado en fecha                                                                                                    | 16/03/2020.                                                                                                    |                                                                                                    |
| Esta Mutua ha recibi<br>antes mencionado. 1<br>apreciado un defecto<br>documentación neos                             | ido la solicitud de pago dir<br>Tras revisar la solicitud y li<br>o de documentación prece<br>Isaria y no presentada jun                             | ecto de la incapacidad tem<br>a documentación aportada<br>ptiva para poder iniciar el<br>to a la solicitud es la siguie                           | nporal relacionada con<br>o y obrante en el expec<br>pago de la prestación.<br>ente:                                      | el proceso<br>liente, se ha<br>La                                                                                                    |
| DNI, NIE, Pasaporte<br>Justificante de pago                                                                           | e o documento de indentida<br>e de cuotas del mes anterio                                                                                            | ad vigente en su país<br>r a la baja                                                                                                    |                                                                                                    |                                                                                                    |
| Le indicamos que pa<br>disponer de dicha di<br>solicitud para subsia<br>dispuesto en el Artic<br>las administraciones | ina poder iniciar el pago de<br>ocumentación, informándo<br>nar la falta de presentació<br>culo 68 de la Ley 39/2015,<br>i públicas, siempre que dic | la prestación de incapacio<br>le que dispone de un plazo<br>n de dichos documentos. 1<br>de 1 de octubre, del proci<br>ha presentación sea previa | dad temporal es prece<br>o de 10 días hábiles de<br>fodo ello de conformid<br>edimiento administrati<br>a al alta médica. | ptivo<br>side la<br>ad con lo<br>vo común de                                                                                                  |
| Todo lo expuesto co<br>Refundido de la Ley<br>7 de diciembre, por<br>Trabajo y Enfermed                               | nforme al Artículo 167 del<br>General de la Seguridad S<br>el que se aprueba el Regla<br>ades Profesionales.                                         | Real Decreto Legislativo 8<br>locial y Artículos 69, 70 y 3<br>mento de Colaboración de                                                           | I/2015, de 30 de octub<br>71 del Real Decreto 15<br>a las Mutuas de Accide                                                | rre, Texto<br>93/1995, de<br>ntes de                                                                                                    |
| Atentamente,                                                                                                    |                                                                                                    |                                                                                                    |                                                                                                    |                                                                                                    |
| En ALBACETE, a 20                                                                                                    | de Marzo de 2020                                                                                                    |                                                                                                    |                                                                                                    |                                                                                                    |
| JOSE JAVIER CASTI                                                                                                    | LLO DIAZ                                                                                                    | Director                                                                                                    |                                                                                                    |                                                                                                    |
|                                                                                                    |                                                                                                    |                                                                                                    |                                                                                                    |                                                                                                    |
|                                                                                                    |                                                                                                    |                                                                                                    |                                                                                                    |                                                                                                    |
|                                                                                                    |                                                                                                    |                                                                                                    |                                                                                                    |                                                                                                    |
|                                                                                                    |                                                                                                    |                                                                                                    |                                                                                                    |                                                                                                    |
|                                                                                                    |                                                                                                    |                                                                                                    |                                                                                                    |                                                                                                    |
|                                                                                                    |                                                                                                    |                                                                                                    |                                                                                                    |                                                                                                    |

Se recibes unha alerta deste tipo podes achegar os documentos a emendar accedendo á **lupa** da liña de solicitude de pago directo, e unha vez dentro, achega a documentación obrigatoria e/ou opcional.

| Detalles Solicitud de pago Envia tu información sanitari  | 3                                                                                  |                             |   |
|-----------------------------------------------------------|------------------------------------------------------------------------------------|-----------------------------|---|
| C PROBLEMAS VISUALES                                      |                                                                                    |                             |   |
| <ul> <li>Fortue Incorporate temporeit</li> </ul>          | PROBLEMAS VISUALES                                                                 |                             |   |
| <ul> <li>Y mean fail we repected at scorper of</li> </ul> |                                                                                    |                             |   |
| o Proposió                                                |                                                                                    |                             |   |
|                                                           |                                                                                    |                             |   |
| Solicitud de pago                                         |                                                                                    |                             |   |
| Solicitud de pago                                         | impor<br>incumplimiento de la obligación de pago delegedo por parte de la empresa  | f moto<br>Pendente subsaner |   |
| Solicitud de pago                                         | Presso<br>Incumplimiento de la obligación de pago delegado por parte de la empresa | ( moto<br>Pendente subsanar | • |

| Volver                       | Solicitud IT                               | Documentación        | Historiel |                  |            |            |  |
|------------------------------|--------------------------------------------|----------------------|-----------|------------------|------------|------------|--|
| Documentación obliga         | atoria a presentar en la solicitu          | d                    |           |                  |            |            |  |
| Solicitud de pago directo IT | firmado                                    |                      |           | Fecha de entrada | 2019-07-17 | ٩          |  |
| DNI, NIE. Pasaporte o docu   | mento de identidad vigente en su país      |                      |           | Fecha de entrada | 2019-07-17 | ٩          |  |
| Modela IHPF                  |                                            |                      |           | Fecha de entrada | 2019-07-17 | ٩          |  |
| Declaración jurada incumpli  | niento empresarial                         |                      |           |                  |            | 0          |  |
| Base de cotización del mes   | anterior a la baja médica. Seleccione al m | enos uno de los tres |           |                  |            |            |  |
| Nómina mes anterior baja     |                                            |                      |           | Fecha de entrada | 2019-07-17 | ٩          |  |
| Certificado de empresa con   | las bases de cofización                    |                      |           |                  |            | 0          |  |
| Documento de cotización de   | il mes anterior a la baja                  |                      |           |                  |            | 0          |  |
|                              |                                            |                      |           |                  | (          | Añade pack |  |
| Documentación opcio          | nal a presentar en la solicitud            |                      |           |                  |            | ~          |  |
|                              |                                            |                      |           |                  |            |            |  |

Se a solicitude foi aceptada, saltarache unha alerta coa resolución favorable achegada que tamén recibirás por correo electrónico.

| ŧ      | Alertas                       |                                                                                                    | ۲ 📮 💿          |   | P              |
|--------|-------------------------------|----------------------------------------------------------------------------------------------------|----------------|---|----------------|
| - 0    | Alertas                       |                                                                                                    |                | W |                |
|        | 4                             | Solicitud pago directo                                                                                                    |                |   |                |
| A      | - 0                           | vo solicitar de prejo directo ha seco ecactaria. Outcasunte acar la notificación                                                                               | C 19999/0 2023 |   |                |
| د<br>۲ | Asépeyo ha ace<br>AVISO LEGAL | ptado la solicitud de pago directo del trabajador/à y procederà a su pago según el calendario establecido. Puedes descargerte la notificación de la resolución |                |   | $(\mathbf{x})$ |
| 1.46   | Descargar                     |                                                                                                    |                |   | -              |

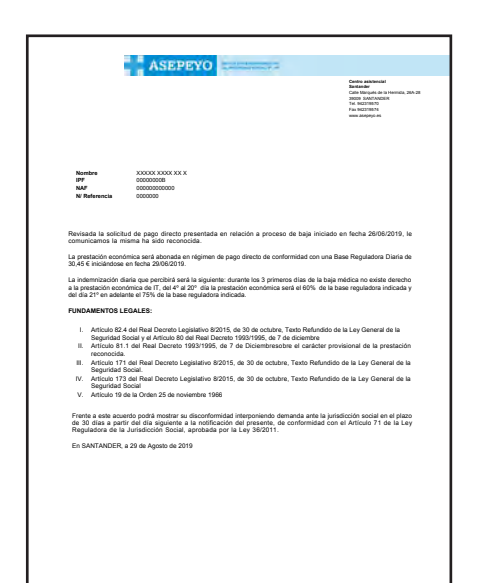

AIRPROVE/VIA CALADONEDEDA CON LA MEDIANDIA VII Angene, Maka Calabatea ne la Representazione dei 100 Metere per una la device esta parteneli exceptione en el investerio dei a predazione en el investerio dei 100 Metere per una la device esta interesta a mentere la seguinte estativitaziane dei la predazione esta interesta a metere dei esta fondazione per una devica dei con la devica en editori a contenenza dei la seguinte esta interesta dei la generazione esta interesta a metere dei devica dei netto estativitazione estativitazione esta devica dei contenenza dei la seguinte esta devica dei contenenza dei la seguinte esta devica dei contenenza dei la seguinte esta devica dei contenenza dei la seguinte esta devica dei contenenza dei la devica devica No "**Caso**" poderás ver o estado da solicitude e os abonos correspondentes ó pago da prestación pola incapacidade temporal de enfermidade común ou accidente non laboral.

| Mis case    | S                                                                                           | ۰ 💿 🥥          |    |
|-------------|---------------------------------------------------------------------------------------------|----------------|----|
| Detalles 50 | citud de pago Abonos Envia tu información sanitaria                                         |                |    |
| CC PRC      | BLEMAS VISUALES                                                                             |                |    |
| - Inginal   |                                                                                             |                |    |
|             |                                                                                             |                |    |
| So          | icitud de pago                                                                              |                |    |
|             |                                                                                             |                | 00 |
| 12/03/2015  | 17/07/2019 incurreimiento de la obligación de pago delegado por parte de la empresa Aceptad | la             |    |
| E At        | onos                                                                                        |                |    |
| Incumplin   | ento de le colligeción petronel (ert. 19 de le O.M. de 25/11/66) 01/07/2019 Mensuel         | 33,33 <b>«</b> | ~  |
|             |                                                                                             |                |    |

## 3 - CÓMO OBTER O MEU CERTIFICADO DE RETENCIÓNS?

Se cobraches algunha prestación no último exercicio, podes obter o teu certificado de retencións seguindo estes pasos:

a) Unha vez te identifiques en Asepeyo Oficina Virtual selecciona "Certificado de retencións fiscais" no menú lateral.

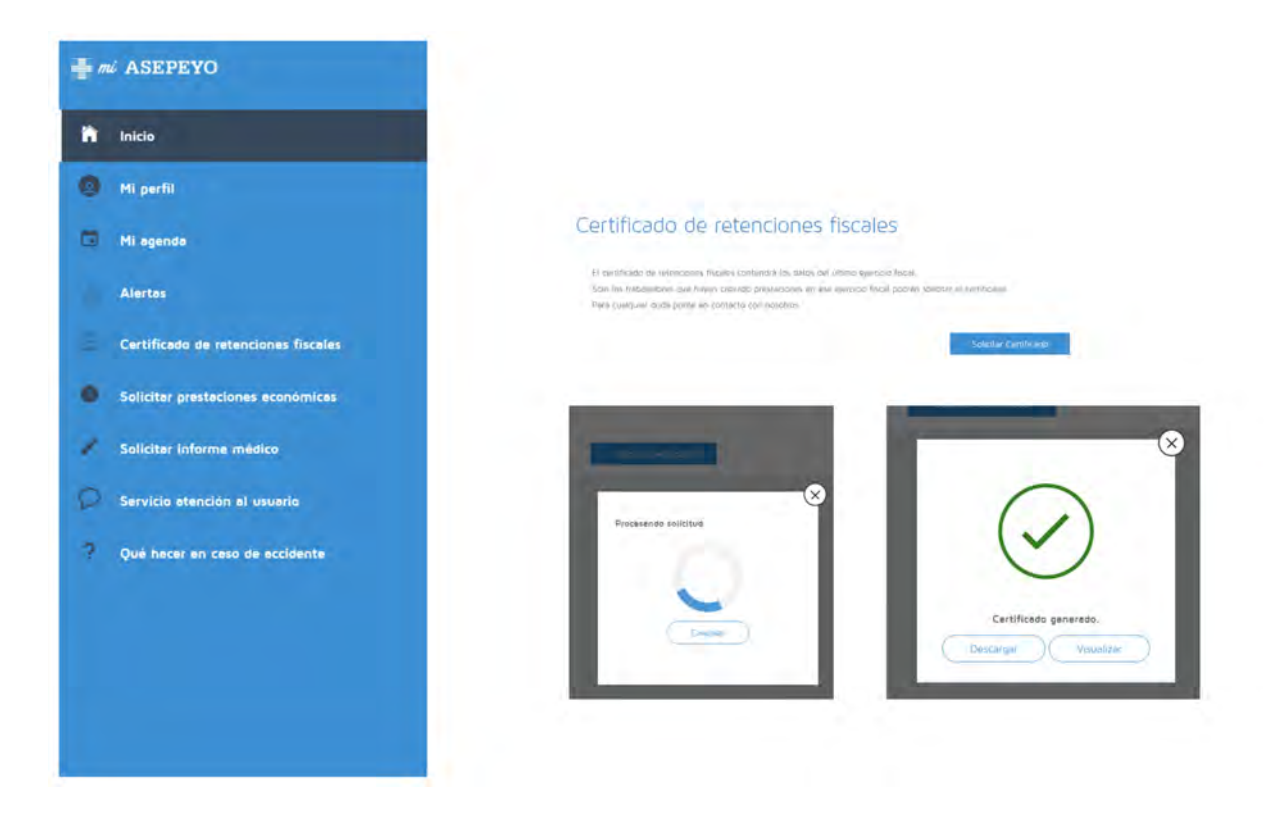

b) A continuación, habilitarase un botón de "**Solicitar certificado**". Fai clic sobre o mesmo, e o terás dispoñible para descargalo.